# MARPLOT (Mapping Application for Response, Planning, and Local

## **Operational Tasks**)

#### ver. 4.1.1

## テクニカルガイダンス

#### 【概要】

MARPLOTは、米国海洋大気局NOAA (National Oceanic and Atmospheric Administration) と米国環境保護庁EPA (Environmental Protection Agency)によって開発された、多用途の マッピングソフトウェアです。扱いが簡単なGISインターフェースで、学校や化学工場 などのオブジェクトを地図上に配置することができます。また、表示させるレイヤーの 選択や、レイヤー内のオブジェクトにラベルを付けて特徴付けをすることで、地図をカ スタマイズすることができます。さらに、CAMEOやLandViewのデータと地図上のオブ ジェクトをリンクさせることや、ALOHAの評価結果も地図上に投影することができま す。

#### I. MARPLOT の起動画面

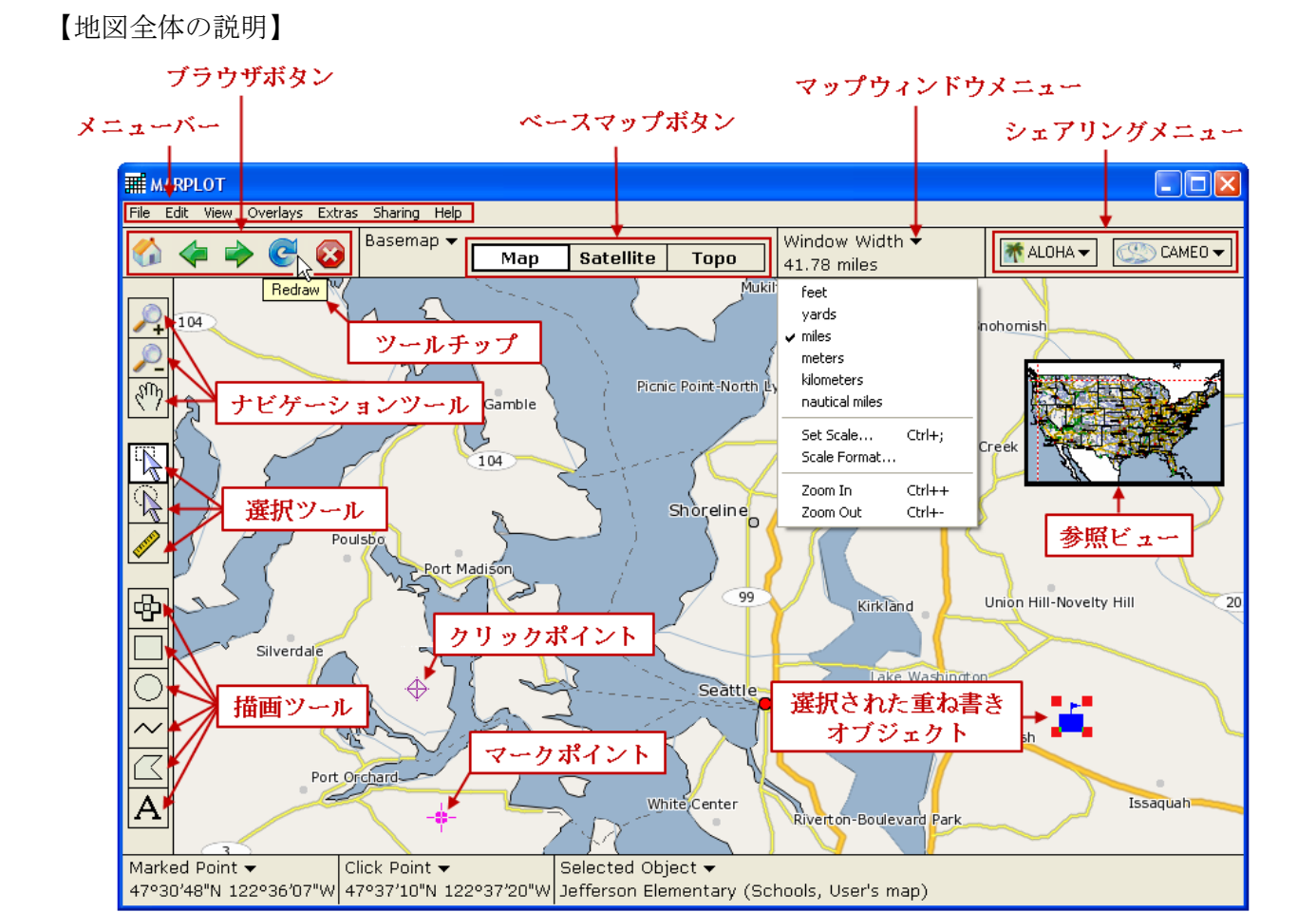

2010/03/10 横浜国立大学 大学院環境情報研究院 / 安心・安全の科学研究教育センター

# [File]

| File |                          |        |
|------|--------------------------|--------|
| S    | ave as Picture           |        |
| P    | rint Setup               |        |
| P    | rint                     | Ctrl+P |
| Ir   | nport as Overlay Objects |        |
| E    | xport Overlay Objects    |        |
| P    | references               |        |
| E    | xit                      |        |

| Save as<br>Picture              | 地図を画像として保存します                                                                                      |
|---------------------------------|----------------------------------------------------------------------------------------------------|
| Print Setup                     | 印刷の設定を行います                                                                                         |
| Print                           | 地図を印刷します                                                                                           |
| Import as<br>Overlay<br>Objects | 重ね書きするオブジェクトを取り込みます。<br>MARPLOT Import/Export (MIE 形式)、<br>Shapefile(Shp 形式)およびテキスト形式が取り込<br>み可能です |
| Export<br>Overlay<br>Objects    | 検索リスト内の重ね書きオブジェクトを、<br>MARPLOT Import/Export (MIE 形式)、<br>Shapefile(Shp 形式)およびテキスト形式でエクス<br>ポートします |
| Preferences                     | スケール(scale)、緯度/経度(latitude/longitude)、凡<br>例(legend)および日付/タイムスタンプ(date/time<br>stamp)の設定を変更します     |
| Exit                            | Marplot を終了します                                                                                     |

[Edit]

| Edit |                          |        |
|------|--------------------------|--------|
| Ur   | ndo                      | Ctrl+Z |
| De   | elete                    | Del    |
| Se   | earch Overlays           | Ctrl+F |
| SH   | now Search Collection    | Ctrl+G |
| Ca   | opy to Search Collection | Ctrl+Y |

| Undo       | ひとつ前に行った作業を取り消し、前の状態に戻りま<br>す。複雑な操作を行った場合は取り消せません |
|------------|---------------------------------------------------|
| Delete     | 選択したオブジェクトを削除します                                  |
| Search     | 条件を付けて重ね書きしたオブジェクトの検索を行                           |
| Overlays   | います                                               |
| Show       |                                                   |
| Search     | 検索したオブジェクトのリストを表示します                              |
| Collection |                                                   |
| Copy to    | <b>曜切した舌わまキオブジェクトを検索リフトにっピ</b>                    |
| Search     | ■1、しに里44首 c 4 ノ ジェクト と 快希 リ へ ト に ゴ L<br>ー 1 ま オ  |
| Collection |                                                   |

# [View]

| View                                |                            |                          |                                           |
|-------------------------------------|----------------------------|--------------------------|-------------------------------------------|
|                                     |                            | <b>Overlay Manager</b>   | 重ね書き(overlay)リストの閲覧と編集                    |
|                                     |                            | <b>Overlay Maps</b>      | 重ね書き地図(overlay maps)リストの閲覧と編集             |
| Overlay Manager<br>Overlay Maps     | Ctrl+M                     | Basemap Builder          | ベースマップレイヤー(basemap layers)リストの閲<br>覧と編集   |
| Basemap Builder<br>Download Manager | Ctrl+B<br>Ctrl+D           | Download                 | ダウンロードしたベースマップレイヤーの閲覧と                    |
| Go to Address<br>Go to Lat/Long     | Ctrl+A<br>Ctrl+L           | Manager                  | 追加のタワンロード(タワンロードにはインター<br>ネットとの接続が必要です)   |
| Center on Click Point<br>Go to View | Ctrl+T<br>Ctrl+R<br>Ctrl+U | Go to Address            | 特定の住所を地図の中心にします(インターネットとの接続が必要です)         |
| Save Current View<br>Edit Views     |                            | Go to Lat/Long           | 特定の緯度/経度を地図の中心にします                        |
| Set Scale<br>Zoom In                | Ctrl+;<br>Ctrl++           | Center on Click<br>Point | クリックポイントを地図の中心にします                        |
| Zoom Out                            | Ctrl+-                     | Go to View               | 保存した地図の地点へ移動します                           |
|                                     |                            | Save Current<br>View     | 現在の地図の地点を保存します。ブラウザボタンの Home に設定することもできます |
|                                     |                            | Edit Views               | Home の地点を設定します。名前の変更および地点の削除ができます         |
|                                     |                            | Set Scale                | 地図のスケールを数値で指定します                          |
|                                     |                            | Zoom In                  | 地図をズームインします                               |
|                                     |                            | Zoom Out                 | 地図をズームアウトします                              |

## [Extras]

| Extras |            |   |
|--------|------------|---|
| Mark   | ed Point   | ۲ |
| Refe   | rence View | ۲ |
| Lege   | nd         | ۲ |
| Scale  | : Bar      | ۲ |
| Comp   | Dass       | ۲ |
| Time   | Stamp      | ۲ |
| Lat/L  | ong Grid   | ۲ |

| Marked Point | クリックポイント地点をマーキングします(→マークポイン            |
|--------------|----------------------------------------|
|              | ト)。マークポイントとクリックポイントの距離を表示させた           |
|              | り、マークポイントを地図の中心にすることが可能です              |
| Reference    | 参照ビュー(Reference View)を表示します。地図全体のうちの表  |
| View         | 示エリアなどがわかります                           |
| T J          | 凡例を表示(Show)したり、凡例の色などの設定(Settings)が行え  |
| Legend       | ます                                     |
| Scale Bar    | スケール(尺度)を表示(Show)したり、設定(Settings)が行えます |
| Compass      | コンパスを表示(Show)します                       |
| Time Stamp   | タイムスタンプを表示(Show)したり、設定(Settings)が行えます  |
| Lat/Long     | 緯度/経度のグリッド線を表示(Show)したり、グリッド線の色な       |
| Grid         | どの設定(Settings)が行えます                    |

| [Overlays]                                          | <b>Object Settings</b>     | 選択した重ね書きオブジェクトの設定変更                                                    |
|-----------------------------------------------------|----------------------------|------------------------------------------------------------------------|
| Overlays<br>Object Settings                         | Vertex                     | Polygon および Polyline の頂点をマークポイントに設<br>定したり、クリックポイントを頂点に設定すること<br>ができます |
| Vertex  Move Objects to Overlay Move Objects to Man | Move Objects<br>to Overlay | 選択したオブジェクトを特定のオーバーレイに移動<br>します                                         |
| Color  Line Style                                   | Move Objects<br>to Map     | 選択したオブジェクトを特定の地図に移動します                                                 |
| Fill Pattern                                        | Color                      | 選択したオブジェクトの色を設定します                                                     |
| Make New Polygon                                    | Line Style                 | 選択したオブジェクトの線の幅やスタイル、パター<br>ンを設定します                                     |
| Polyline <-> Polygon Insert Picture Object          | Fill Pattern               | 選択したオブジェクトのぶりつぶしパターンを設定<br>します                                         |
|                                                     | Symbol                     | 選択したオブジェクトのシンボルを設定します                                                  |
|                                                     | Make New<br>Polygon        | Polyline の包落線を Polygon オブジェクトとして作成<br>します                              |
|                                                     | Make New<br>Polyline       | 複数の Polyline オブジェクトを一つの Polyline オブジ<br>ェクトとして設定します                    |
|                                                     | Polyline <-><br>Polygon    | polyline オブジェクトと polygon オブジェクトを交互<br>に変換します                           |
|                                                     | Insert Picture<br>Object   | 画像オブジェクト(picture)を重ね書きします                                              |

| LOI | • •     |
|-----|---------|
| TSh | arıng L |
| ~   |         |

| Sharing |         |
|---------|---------|
| About   | Sharing |
| ALOHA 🕨 |         |
| CAME    | Ofm 🕨 🕨 |

| About   | CAMEO suite(CAMEOfm/ALOHA/MARPLOT の 3 プログラム)間の                                                                                                    |  |  |
|---------|----------------------------------------------------------------------------------------------------|--|--|
| Sharing | 情報の共有化について説明します                                                                                                    |  |  |
| ALOHA   | ALOHA との情報共有メニューを表示します。シェアリングメニュ<br>ーボタンでも同様の操作が可能です。クリックポイント地点に<br>ALOHA の評価結果を重ね書きしたり、クリックポイント地点の影<br>響度を調べることができます。さらに、ALOHA の評価結果を重ね<br>書きオブジェクトとして KML ファイル形式で保存することもで |  |  |
|         |                                                                                                    |  |  |
| CAMEOfm | CAMEO との情報共有メニューを表示します。シェアリングメニュ<br>ーボタンでも同様の操作が可能です。重ね書きオブジェクトと<br>CAMEO に記録されている情報をリンクさせることができます                                                                          |  |  |

| (Help)                                       | MARPLOT Help         | MARPLOT のヘルプを Web ブラウザで開きます(インタ                                          |
|----------------------------------------------|----------------------|--------------------------------------------------------------------------|
|                                              |                      | ーネットへの接続は不要です)                                                           |
| Help<br>MARPLOT Help F1<br>Check for Updates | Check for<br>Updates | MARPLOT のアップデート(プログラムの更新)、および<br>ベースマップの更新があるか確認します。インターネッ<br>トへの接続が必要です |
| About MARPLOT                                | About<br>MARPLOT     | MARPLOT のバージョンを表示します                                                     |

2.ブラウザボタン

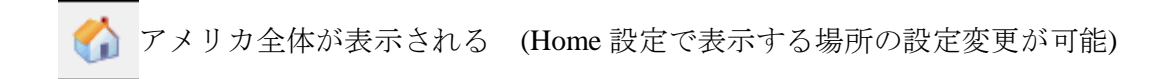

■ 地図の操作(拡大、縮小、移動)をひとつ戻す

▶ 地図の操作(拡大、縮小、移動)をひとつやりなおす

🔁 地図の再描画

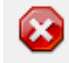

🔀 地図の表示 (描画に時間がかかる)を中止

3.ベースマップボタン

Basemap **•** Map Satellite Topo

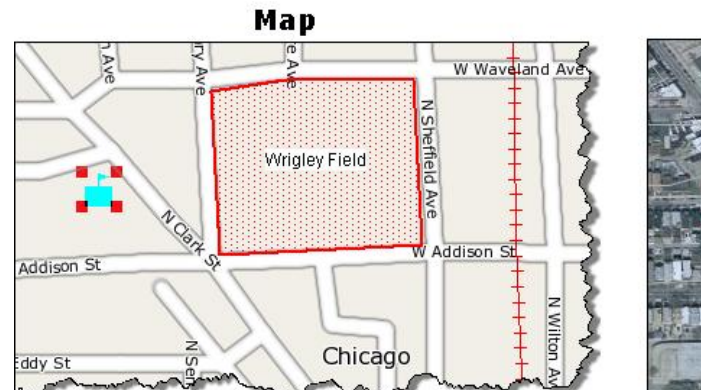

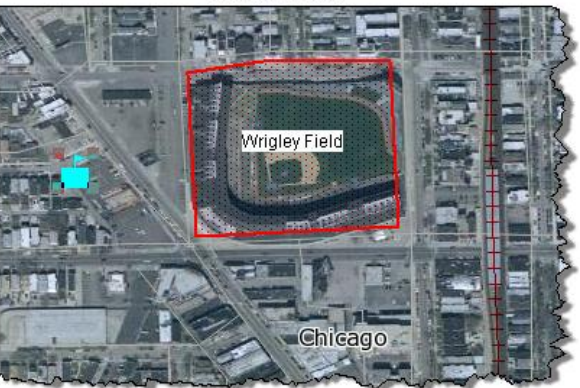

Satellite

Map 地図 Satellite 衛星写真 Topo 地形画像 4.ナビゲーションツールと選択ツール

<u>२</u> २ १७

拡大

縮小

地図をつかんで表示する範囲の移動

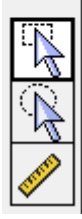

指定する四角形範囲内の情報(オブジェクト、都市、人口等)を調べる 指定する円形範囲内の情報(オブジェクト、都市、人口等)を調べる 点と点の距離、角度情報を画面下部に表示する(例1)

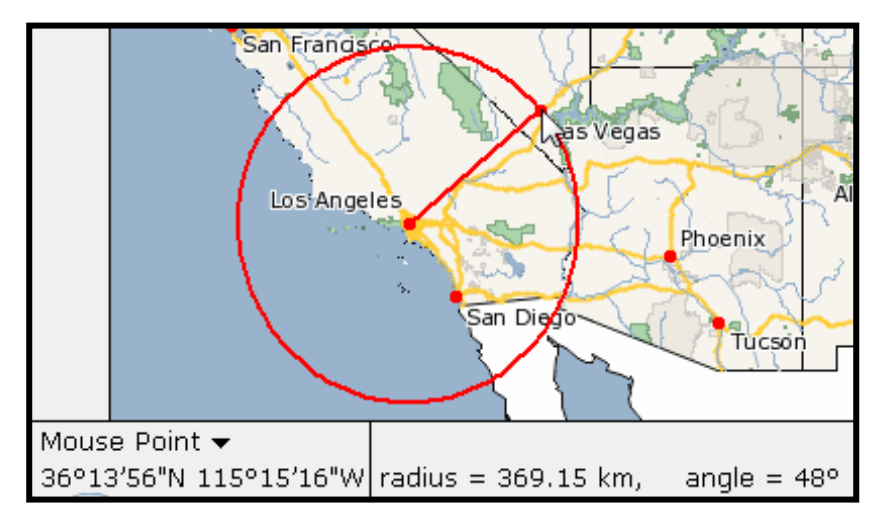

例1: Los Angels と Las Vegas の距離と方角

#### 5.描画ツール(Drawing Tools)

シンボルマークや画像オブジェクトを設置する(Symbol Object, Picture Object)
 地図上に四角形オブジェクトを設置する(Rectangle Object)
 地図上に円オブジェクトを設置する(Circle Object)
 地図上に線オブジェクトを設置する(Polyline Object)
 地図上に多角形オブジェクトを設置する(Polygon Object)
 地図上に文字オブジェクトを設置する(Text Object)

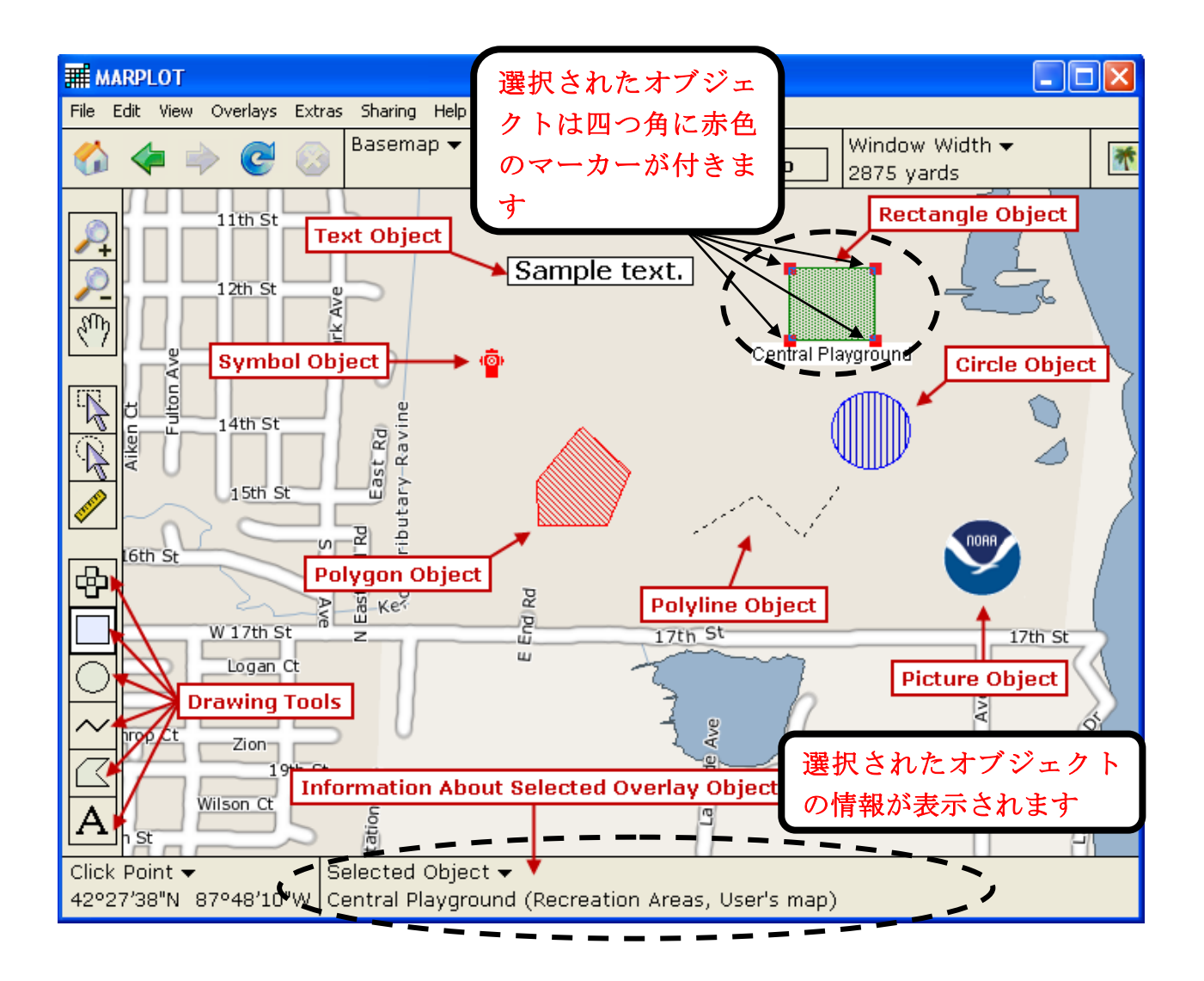

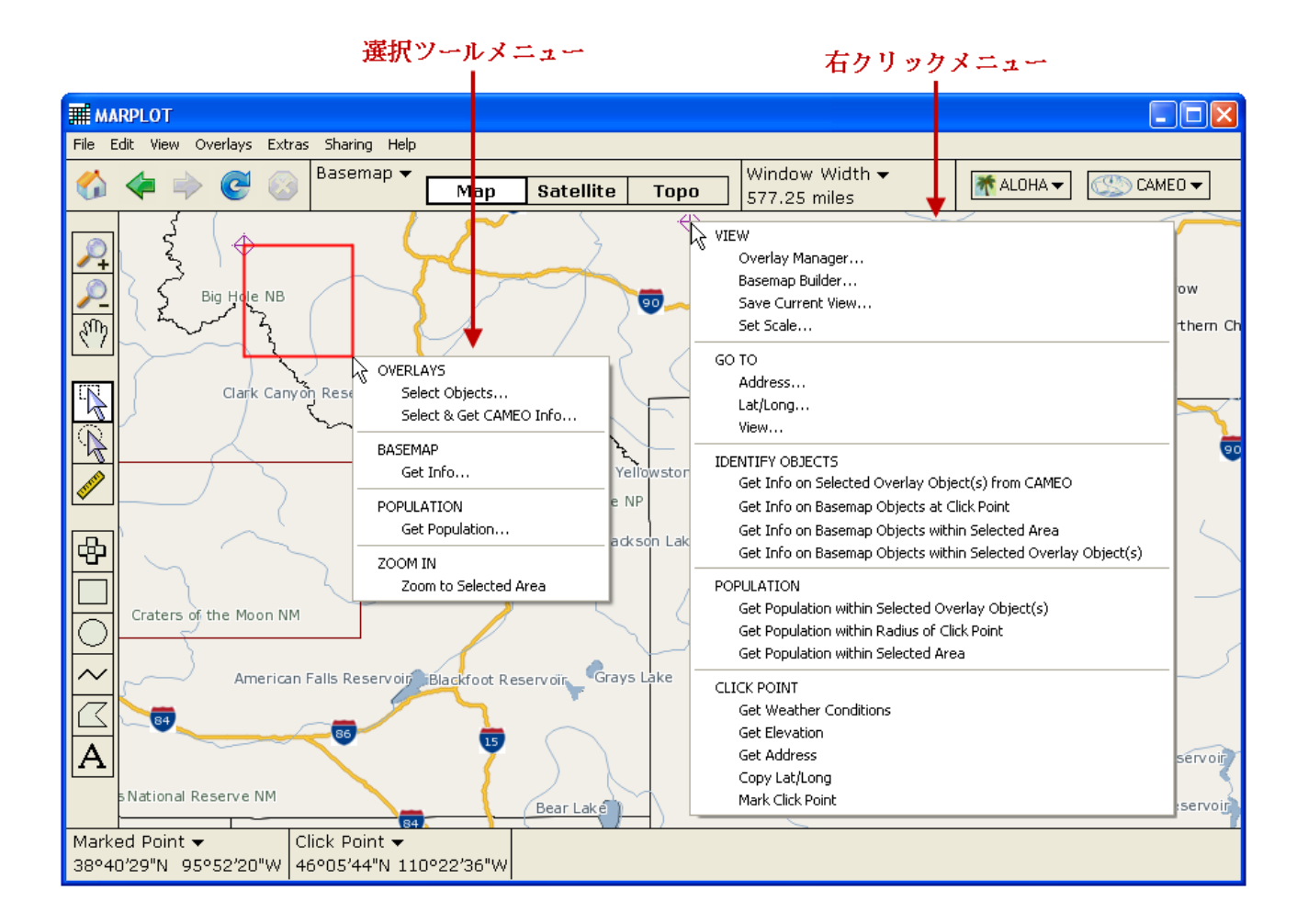

#### 【選択ツールメニュー】

|            | Select Objects: 選択した領域内の重ね書きしたオブジェクトを選択します                                           |  |
|------------|--------------------------------------------------------------------------------------|--|
| OVERLAYS   | Select & Get CAMEO Info: 重ね書きされているオブジェクトを選択し、そのオブ<br>ジェクトとリンクされている CAMEO の記録情報を表示します |  |
|            | Get Info: 選択した領域における、都市、湖、国立公園、州、道路等のベースマッ                                           |  |
| BASEMAP    | プレイヤー情報を入手します                                                                        |  |
| POPULATION | Get Population: 選択した領域の人口を推定します(米国内の情報はダウンロード                                        |  |
|            | する必要があります)                                                                           |  |
| ZOOM IN    | Zoom to Selected Area: 選択した領域をズームインします                                               |  |

【右クリックメニュー】

| VIEW        | Overlay Manager: 重ね書きオブジェクトの表示/非表示設定                                   |
|-------------|------------------------------------------------------------------------|
|             | Basemap Builder: ベースマップのレイヤー設定やマップを追加します                               |
|             | Save Current View: 現在表示されている地図画面を保存します                                 |
|             | Set Scale: 地図のスケールを設定します                                               |
|             | Address: 指定の住所に移動します                                                   |
| GO TO       | Lat/Long: 指定の緯度/経度に移動します                                               |
|             | View:保存されている地図画面に移動します                                                 |
|             | Get Info on Selected Overlay Object(s) from CAMEO: 選択したオブジェクトに関        |
|             | する CAMEO の情報を表示します                                                     |
|             | Get Info on Basemap Objects at Click Point: クリックポイントのベースマップオ           |
| IDENTIFY    | ブジェクトに関する情報を表示します                                                      |
| OBJECTS     | Get Info on Basemap Objects within Selected Area: 選択した領域内のベースマッ        |
|             | プオブジェクトに関する情報を表示します                                                    |
|             | Get Info on Basemap Objects within Selected Overlay Object(s): 選択した重ね書 |
|             | きオブジェクトのベースマップオブジェクトに関する情報を表示します                                       |
|             | Get Population within Selected Overlay Object(s): 選択したオブジェクトの人口を       |
|             | 表示します                                                                  |
| POPULATION  | Get Population within Radius of Click Point: クリックポイントを中心として指定          |
|             | した半径内の領域の人口を表示します                                                      |
|             | Get Population within Selected Area: 選択した領域内の人口を表示します                  |
|             | Get Weather Conditions: クリックポイントの気象条件を表示します                            |
| CLICK POINT | Get Elevation: クリックポイントの標高を表示します                                       |
|             | Get Address: クリックポイントの住所を表示します                                         |
|             | Copy Lat/Long: クリックポイントの緯度/経度をコピーします                                   |
|             | Mark Click Point: クリックポイントをマークポイントに設定します                               |

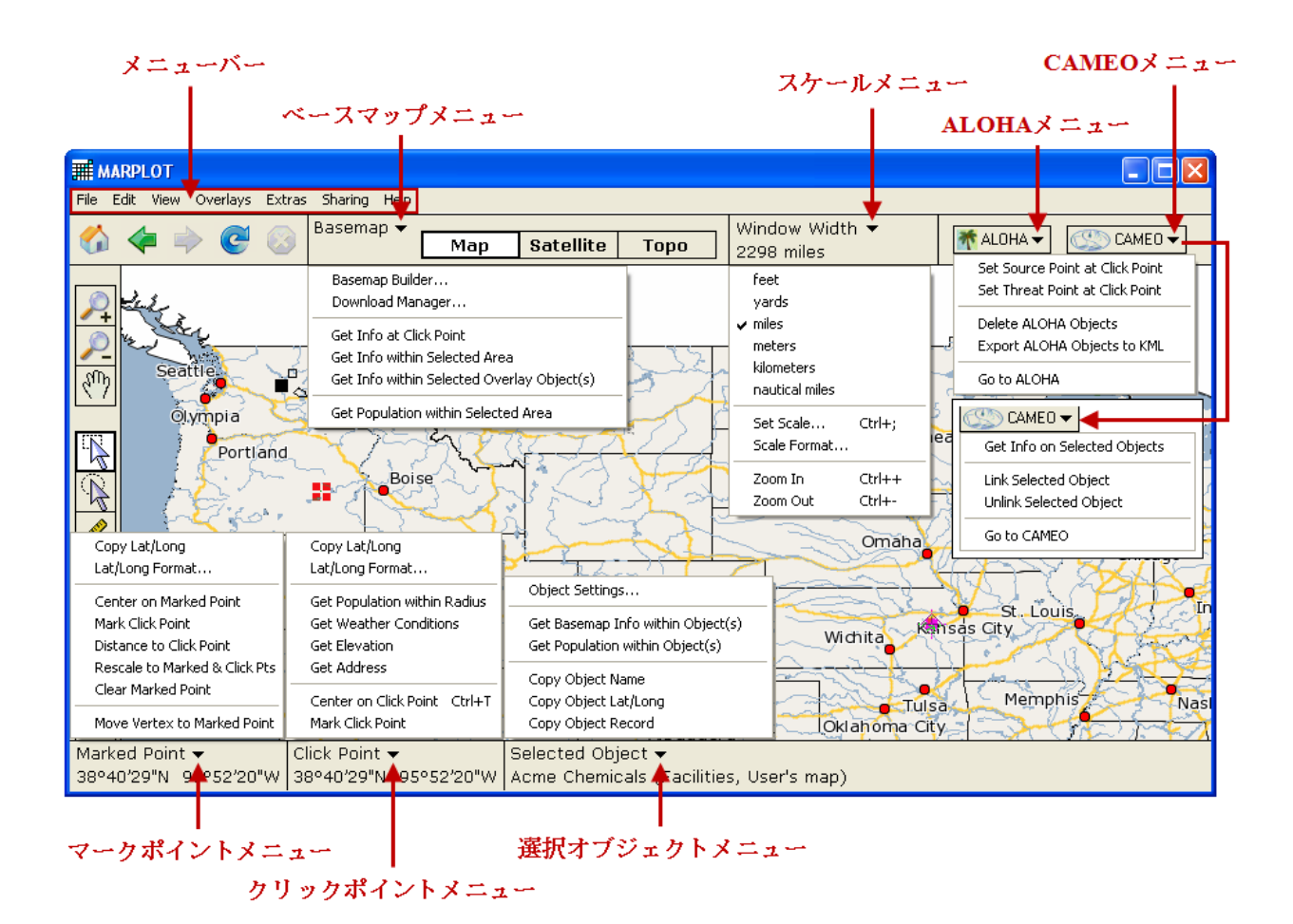

【ベースマップメニュー】

| Basemap Builder          | ベースマップレイヤー(basemap layers)リストの閲覧と編集               |  |  |
|--------------------------|---------------------------------------------------|--|--|
|                          | ダウンロードしたベースマップレイヤーの閲覧と追加のダウンロード(ダウ                |  |  |
| Dowmoad Manager          | ンロードにはインターネットとの接続が必要です)                           |  |  |
| Get Info at Click Point  | クリックポイントのベースマップオブジェクトに関する情報を表示します                 |  |  |
| Get Info within Selected | 選択した領域内のベースマップオブジェクトに関する情報を表示します                  |  |  |
| Area                     | 医バレル 頃域 パッパ ベース マリノオ ノ シェクト に 関 り る 旧報 と 衣 か しよ り |  |  |
| Get Info within Selected | 選択した重ね書きオブジェクトのベースマップオブジェクトに関する情報                 |  |  |
| <b>Overlay Object(s)</b> | を表示します                                            |  |  |
| Get Population within    | 翌田した領域内の人口を表示します                                  |  |  |
| Selected Area            |                                                   |  |  |

【スケールメニュー】

| Set Scale    | 地図のスケールを数値で指定します       |  |  |
|--------------|------------------------|--|--|
| Scale Format | スケールの設定、グリッド線の色など変更します |  |  |
| Zoom In      | 地図をズームインします            |  |  |
| Zoom Out     | 地図をズームアウトします           |  |  |

設定例:地図の単位やスケール(尺)の設定を行う場合「Window Height(もしくは Width)」(使用する 単位を設定)→「**kilometers**」を選択

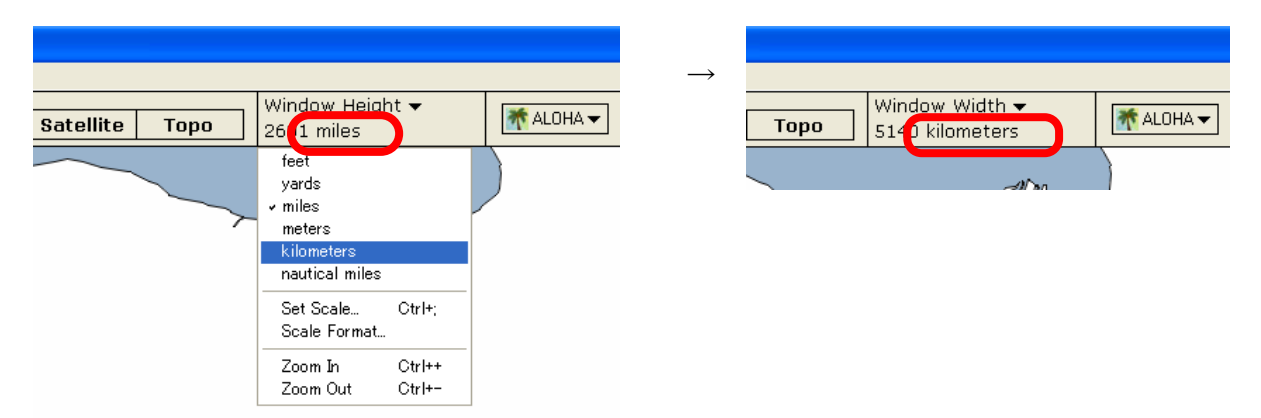

※単位がマイルからキロメートルになります

【ALOHA メニュー】

| ALOHA | <b>Set Source Point at Click Point:</b> クリックポイント地点に ALOHA の評価結果を |
|-------|------------------------------------------------------------------|
|       | 重ね書きします                                                          |
|       | Set Threat Point at Click Point: クリックポイント地点を影響度を調べる地             |
|       | 点(Threat Point)に指定します                                            |
|       | Delete ALOHA Objects: ALOHA の評価結果オブジェクトを削除します                    |
|       | Export ALOHA Objects to KML: ALOHA オブジェクトを KML 形式のファイル           |
|       | で保存します                                                           |
|       | Go to ALOHA: ALOHA に移動します                                        |

【CAMEO メニュー】

|       | Get Info on Selected Objects: 選択したオブジェクトに関する CAMEO の情    |
|-------|----------------------------------------------------------|
|       | 報を表示します                                                  |
|       | Link Selected Object: 選択したオブジェクトと CAMEO の情報をリンクし         |
| CAMEO | ます                                                       |
|       | <b>Unlink Selected Object:</b> 選択したオブジェクトと CAMEO の情報のリンク |
|       | を解除します                                                   |
|       | Go to CAMEO: CAMEO に移動します                                |

### 【マークポイントメニュー】

|            | Copy Lat/Long: クリックポイントの緯度/経度をコピーします                          |
|------------|---------------------------------------------------------------|
|            |                                                               |
|            | Lat/Long Format: 緯度/経度の形式(単位、クリッド線)を設定します                     |
|            | Center on Click Point: クリックポイントを地図の中心にします                     |
|            | Mark Click Point: クリックポイントをマークポイントに設定します                      |
|            | <b>Distance to Click Point:</b> マークポイントからクリックポイントまでの距離        |
| Mark Point | を表示します                                                        |
|            | <b>Rescale to Marked &amp; Click Pts:</b> マークポイントとクリックポイントが地図 |
|            | 画面全体に入るようにスケールを変更(拡大)します                                      |
|            | Clear Marked Point: マークポイントを削除します                             |
|            | Move Vertex to Marked Point: Polygon および Polyline の頂点をマークポイント |
|            | 地点に移動します                                                      |

## 【クリックポイントメニュー】

|             | Copy Lat/Long: クリックポイントの緯度/経度をコピーします                  |
|-------------|-------------------------------------------------------|
| Click Point | Lat/Long Format: 緯度/経度の形式(単位、グリッド線)を設定します             |
|             | Get Population within Selected Area: 選択した領域内の人口を表示します |
|             | Get Weather Conditions: クリックポイントの気象条件を表示します           |
|             | Get Elevation: クリックポイントの標高を表示します                      |
|             | Get Address: クリックポイントの住所を表示します                        |
|             | Center on Click Point: クリックポイントを地図の中心にします             |
|             | Mark Click Point: クリックポイントをマークポイントに設定します              |

### 【選択オブジェクトメニュー】

|                 | <b>Object Settings:</b> 選択したオブジェクトの設定を行います           |
|-----------------|------------------------------------------------------|
| Selected Object | Get Basemap Info within Object(s): 選択した重ね書きオブジェクトのベー |
|                 | スマップ情報を表示します                                         |
|                 | Get Population within Object(s): 選択したオブジェクトの人口を表示します |
|                 | Copy Object Name: 選択したオブジェクトの名前をコピーします               |
|                 | Copy Object Lat/Long: 選択したオブジェクトの緯度/経度をコピーします        |
|                 | Copy Object Record: 選択したオブジェクトの情報をコピーします             |

- II. ALOHA で得られた「Threat Zone」を MARPLOT の地図上に重ね合わせる
  - 1. ALOHAの評価を置く地点を左クリックし、クリックポイント地点を設置する。上部 「ALOHA」の欄をクリックすると、以下の項目が表示される。
  - ① 「Set Source Point at Click Point」を選択

| Window Width <del>▼</del><br>1.21 kilometers | ★ ALOHA ▼       CAMED ▼         Set Source Point at Click Point         Set Threat Point at Click Point |
|----------------------------------------------|----------------------------------------------------------------------------------------------------|
|                                              | Delete ALOHA Objects                                                                                    |
|                                              | Go to ALOHA                                                                                             |
|                                              |                                                                                                    |

② ALOHA が起動していない場合、ALOHA が起動します。事前に ALOHA を起動し、 重ね書きする ALOHA の評価が表示されている場合は、ALOHA で評価された結果 と地図が重なって表示される

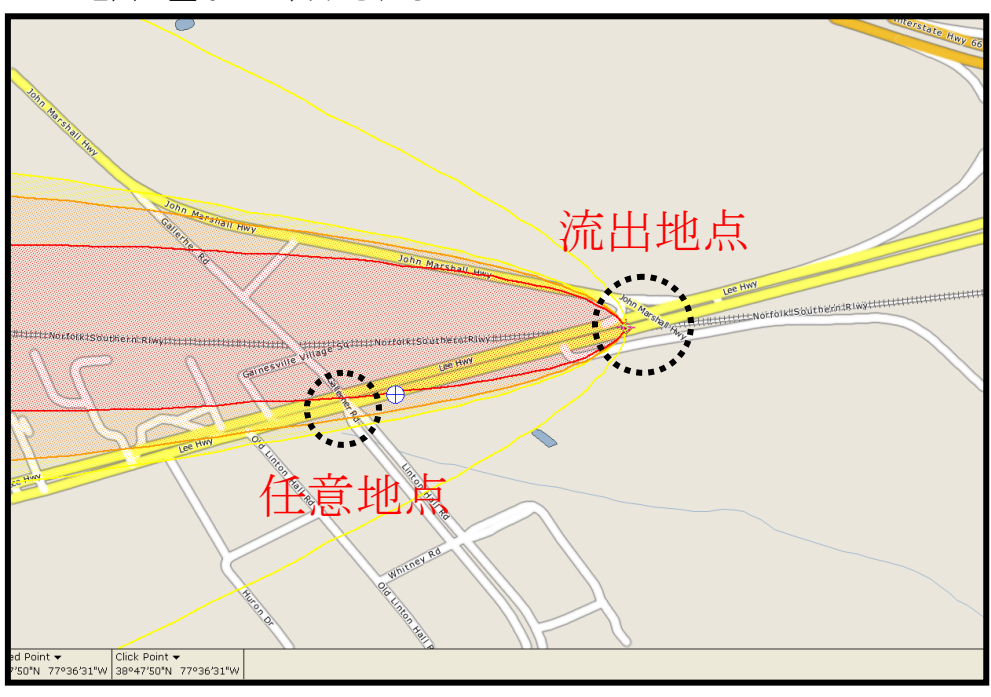

③ 任意地点にいる人が曝露する濃度を知る

任意地点を左クリックし、クリックポイント地点を設置する。上部の「ALOHA」の ボタンを左クリック

「**Set Threat Point at Click Point**」を左クリック (マークした地点における化学物質濃度の経時 変化を表示)

| v Width ▼<br>lometers | ★ ALOHA ▼       CAMED ▼         Set Source Point at Click Point         Set Threat Point at Click Point |
|-----------------------|----------------------------------------------------------------------------------------------------|
|                       | Delete ALOHA Objects                                                                                    |
|                       | Go to ALOHA                                                                                             |

以下のような任意地点における化学物質濃度の経時変化が表示されます

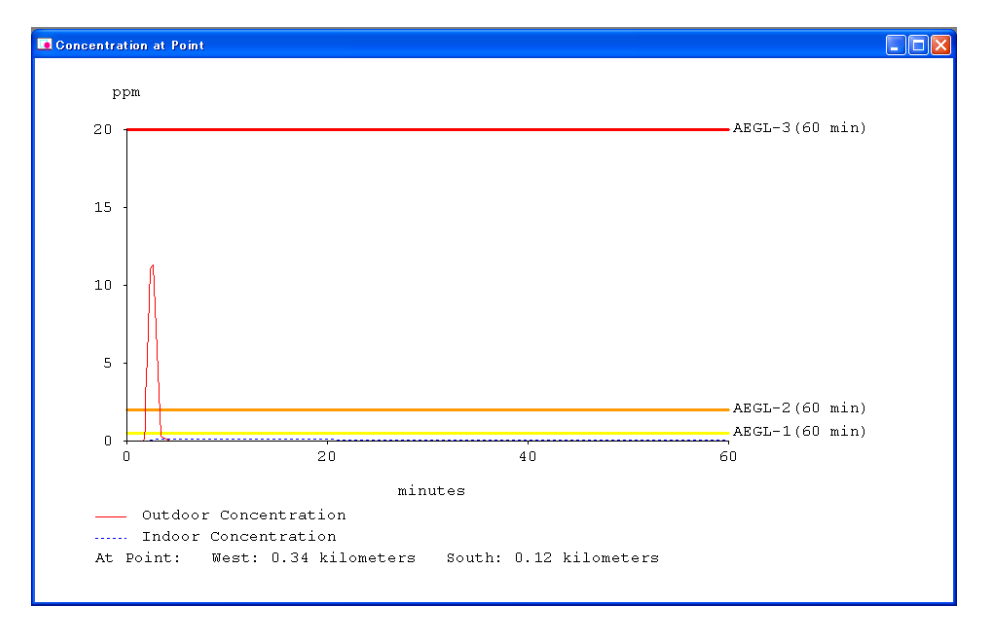

ALOHA の[Text Summary]に以下の記述が加わります。

THREAT AT POINT: Concentration Estimates at the point: West: 0.34 kilometers <u>Max Concentration:</u> Outdoor: <u>11.3</u> ppm Indoor: 0.106 ppm

South: 0.12 kilometers

この例では大気放出される化学物質を塩素に設定した。指定した地点において、曝露す る最大塩素濃度は、11.3ppm に達し、この地点の人は数分間にわたり塩素ガスを吸入する可 能性のあることがわかります。しかし、風向は時々刻々と変化しますので実際にこの濃度 になるとは限りませんが、もし漏えい事故が発生するとこのような危険性が想定されるこ とがわかります。 III. MARPLOT での国内地図データの利用

①はじめに

MARPLOT では、バージョン 4.0 より Shape 形式の地図データを取り込むことが可能になっています。(以前のバージョンでは、MIE 形式(MARPLOT Import Export file)のみの対応で、 変換ツール「shp2mie.exe」を使用して取り込みます)

ここで取り扱う地図データは建物、川、陸と海の境界線、道路、線路などの情報がそれぞ れレイヤーと呼ばれる地図データになっています。それらを重ね書きすることで一つの地図 になります。MARPLOT では、これらのレイヤーを重ね書きして表示することができます。 また、これらに加えて ALOHA の評価結果を重ね書きすることができます。

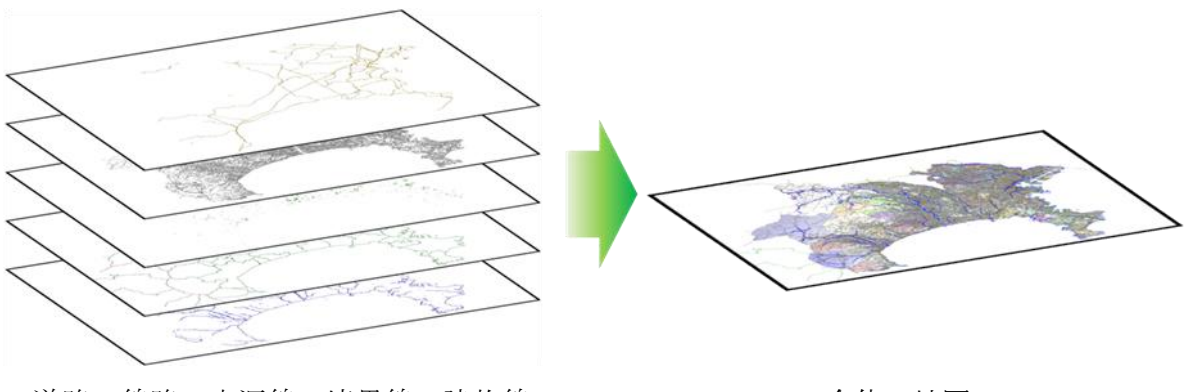

道路+線路+水涯線+境界線+建物線 = 全体の地図

②地図データとソフトウェアについて

国内地図データとして代表的なものに国土地理院が提供しているデータがあります。

国土地理院の URL: <u>http://www.gsi.go.jp/index.html</u>

- 数値地図の CD-ROM (有料) (※変換には有料のツールが必要です)
- 基 盤 地 図 情 報 の 閲 覧 ・ ダ ウ ン ロ ー ド ペ ー ジ (<u>http://www.gsi.go.jp/kiban/etsuran.html</u>)より、地図データを入手(無料)

これらの地図は、XML 形式となっているため、MARPLOT で取り込み可能な Shape 形式 に変換する必要があります。また、数値地図と基盤地図は双方とも XML 形式の地図の電子 データでありますが、中身が違いますのでご注意ください。変換の方法として、有料のツ ールを用いる場合と無料のツールを用いる場合があります。今回、有料のツール ESRI 社の ArcGIS の利用については、専門の知識が必要となりますので説明を省略します。ここでは、 国土地理院より提供されている無料のツールを使う方法について説明します。

地図データの種類等について、ESRI ジャパンのサイトに整理された一覧表をご参考下さい。(http://www.esrij.com/products/gis\_data/readformat/arcgisread.html)

③基盤地図情報の入手

国土地理院の「基盤地図情報サイト」にアクセスします。 (http://www.gsi.go.jp/kiban/index.html)

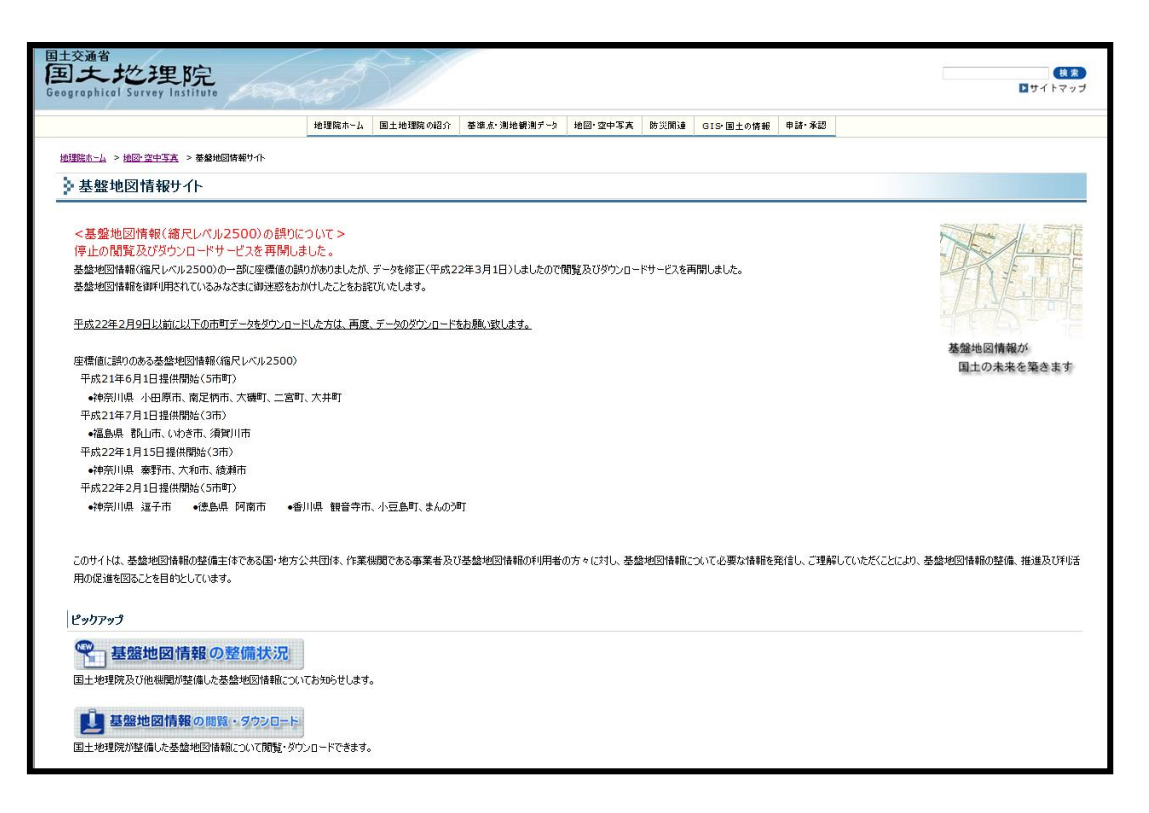

ページ中段の「ピックアップ」の項目にある「基盤地図情報の閲覧・ダウンロード」を 選択し、次に表示される画面の「ダウンロード」の項目の「基盤地図情報ダウンロードサ ービス」を選択します。表示される画面の「ダウンロードファイル形式選択」の表の 「JPGIS2.0 形式(←ここをクリック)」を選択します。

「ダウンロード項目指定」の一覧か ら、「基盤地図情報(縮尺レベル 25000)」 の対象となる都道府県名をクリックし て、その下に現れるデータ項目のうち 必要なものにチェックを入れます。(こ こでは神奈川県を例にします)

選択するデータは容量が大きいため、 コンピュータに負荷が大きく、プログ ラム動作が遅くなるなど利用上の問題 を生じる場合があります。よって、取 り込み後の評価を行う地域や目的に合 わせて選択してください。例えば、都 市部での評価を行う場合、海岸線は必 要ありません。逆に、海に面した工業 団地における評価であれば、海岸線が 必要になります。

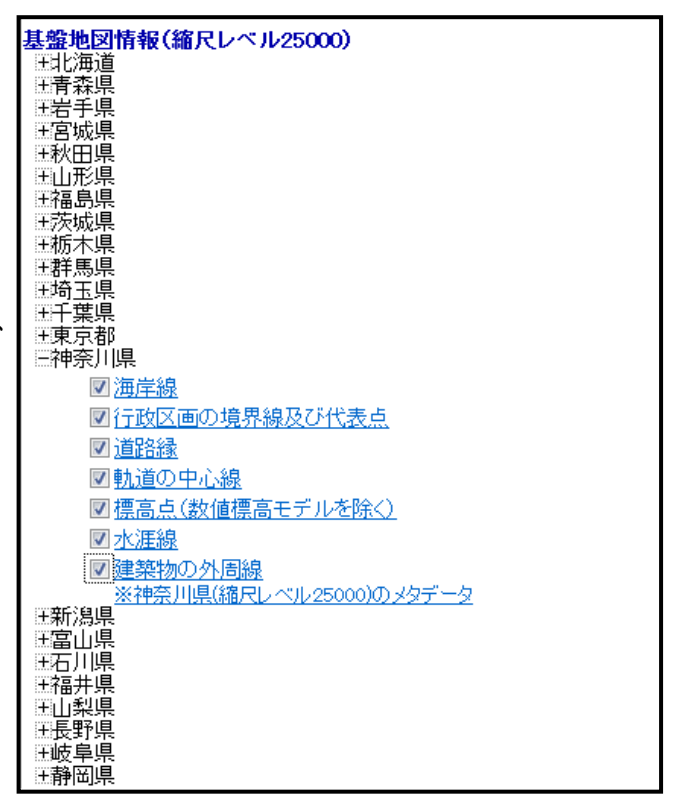

選択後は、上部の「選択して次へ」のボタンを左クリックすると、選択したファイルの 一覧が表示されます。 上記の神奈川県の全てのデータを入手するだけで約163MBの量となります。入手するフ アイルは圧縮された状態ですので、解凍するとさらに容量が大きくなりますので、ハード ディスクの空き容量にご注意ください。「ダウンロード」ボタンを左クリックして、必要な データを保存してください。ここまでで、地図データの入手になります。

【海岸線】 海と陸地の境界線

【行政区画の境界線および代表点】 行政区の境界線(〇〇市、〇〇区や〇〇町など)と役 所の所在地に代表点が表示されます

【道路縁】 道路の縁を表します

【軌道の中心線】 線路の中心線を表します

【標高点】 標高点を表示します

【水涯線】 川、池、湖などの水が存在する部分と陸地との境目を表します

【建築物の外周線】 建築物の外周線

ここで、評価に必要な主なデータは建築物の外周線と道路縁になります。評価の場所に よって、水涯線や海岸線を選択してください。点データは MARPLOT に取り込んだ際に、 扱うデータ量が多く処理に時間がかかるため動作が重くなったり、重ね書きが見づらくな るため、取り込む必要が無い限り取り込まないことを推奨します。

#### ④地図データの閲覧と変換

ダウンロードした地図データの閲覧と変換は、国土地理院の提供する無料のツールを利 用します。③の「ダウンロードファイル形式選択」画面表の下にある「<u>基盤地図情報閲覧</u> <u>コンバートソフト (5.4MB zipファイル)」</u>をダウンロードします。このソフトは、③で 入手した地図の閲覧と MARPLOT で取り込み可能な Shape ファイルに変換することがで きます。ダウンロード後、ファイルを解凍し中身にある「FGDV.exe」を実行すると、以下 の起動画面が現れます。

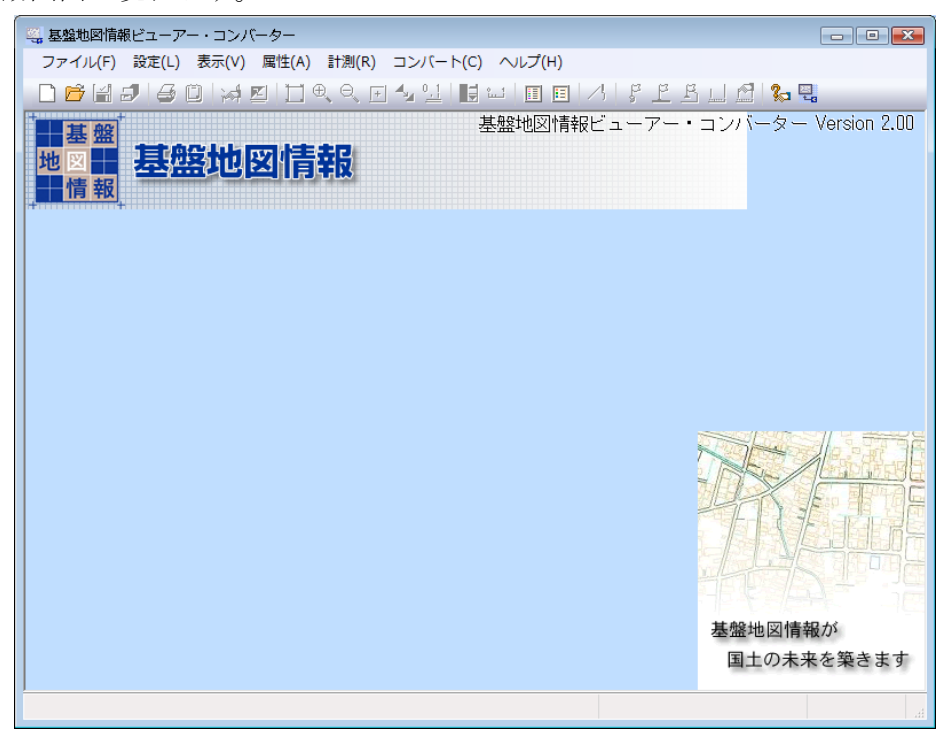

2010/03/10 横浜国立大学 大学院環境情報研究院 / 安心・安全の科学研究教育センター

上部メニューバーの「ファイル」→「新規プロジェクト作成」を選択し、表示されるメ ニューの「追加」を選択します。ここで、「ファイルの場所」の欄に先程保存した地図デー タのフォルダを選択し、「ファイルの種類」の欄は「基盤地図情報圧縮ファイル(\*.zip)」を 選択します。先程保存したファイルが表示されますので、キーボードの「Ctrl」を押しなが ら「A」を押して全てのファイルを選択して「開く」を左クリックします。

追加するファイルのリストに先程選択したファイルが一覧で表示されます。良ければ「OK」を左クリックして下さい。地図データの読み込みが始まります(※読み込みには時間がかかります。参考として、以下の環境で約2分かかります)。

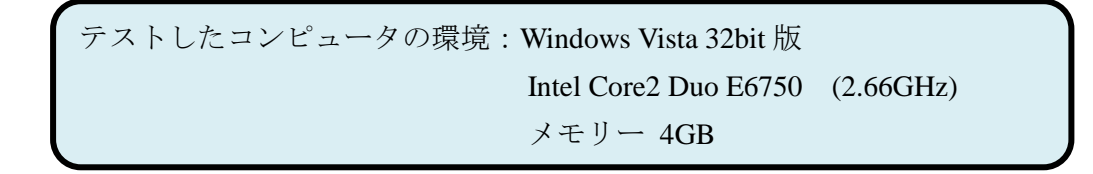

今回の例(神奈川県)の場合、以下のような全体の地図が表示されます。

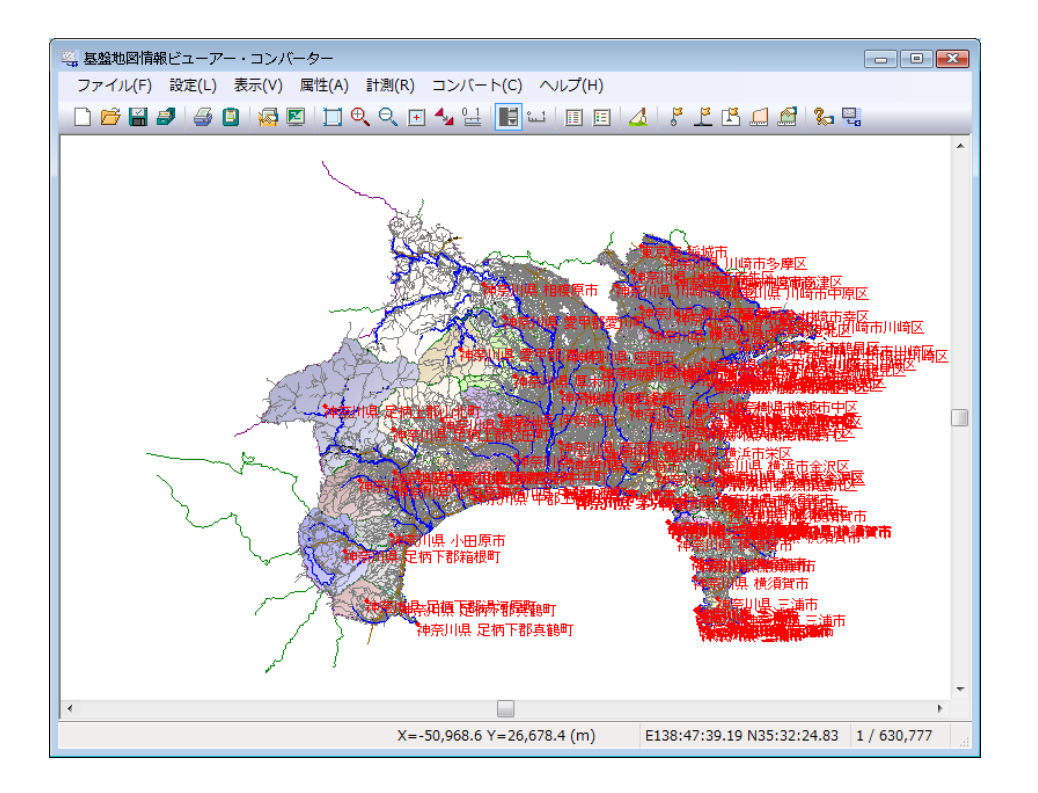

ここで、評価を行うエリアを拡大して表示させます。上部アイコンの虫眼鏡に「+」マ ーク を選択して拡大します。この例では、横浜国立大学を仮想の事業所と見立てて化 学物質が漏えいした場合や火災が起こった場合を想定します。横浜国立大学は神奈川県横 浜市保土ヶ谷区常盤台にありますので、そのエリアを拡大します。

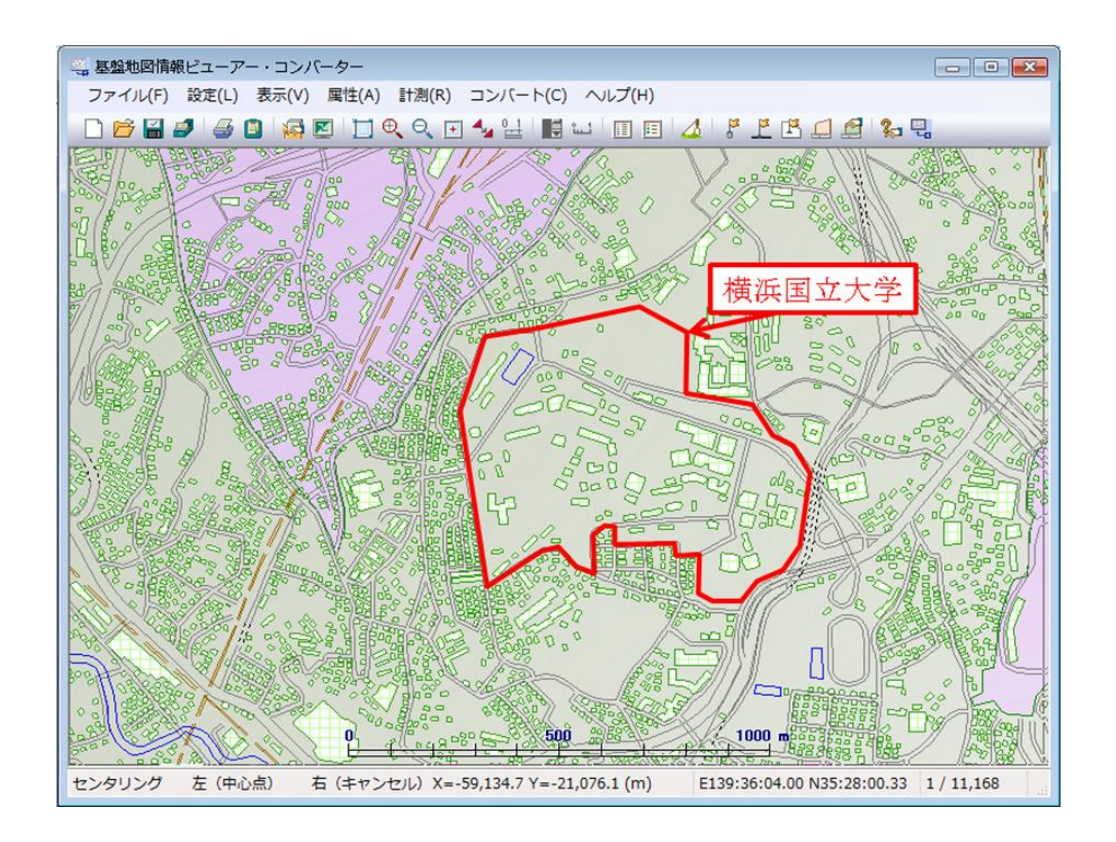

神奈川県全体を変換することも可能ですが、MARPLOTの処理が大きすぎてコンピュータの動作が遅くなる(場合によっては全く先に進まなくなる)ため、評価の対象となるエリアを限定してください。ALOHAでは、流出点を中心に10km以内の範囲が対象となるため最

大で 10km までの範囲で指定して下さい。上部の ジョンボタンを左クリックすると、下にス ケールバーが現れます。スケールバーが取り込むスケールになるまで拡大か縮小を行って 取り込む地図のサイズを調整してください。この取り込み例では、上記のような画面全体 の横幅が 2.5km 程度の範囲を取り込むこととします。

上部メニューの「コンバート」→「シ ェープファイルへ出力」を選択します。 右のような選択画面が表示されます。

ここで、変換するデータを選択します が、必要な要素のみ選択してください。 代表点等を取り込むと MARPLOT で地 図が見えにくくなる場合があります。対 象の横浜国立大学は陸地にあり、建物の 位置関係が重要となりますので、道路線 と建築線を取り込むこととします。

道路線と建築線にチェックを入れて、 「(おおむね)現在表示されている要素 のみを出力」にチェックを入れます。 これで、全体を取り込むのではなく現在

| シェープファイルデータへの変換                                                                                                    |        | <b>—</b>   |
|----------------------------------------------------------------------------------------------------|--------|------------|
| 変換する要素                                                                                                    |        |            |
| <ul> <li>行政区画25000 [AdmArea]</li> <li>行政区画界線25000 [AdmBdry]</li> <li>行政区画代表点25000 [AdmPdr]</li> <li>水涯線25000 [WL]</li> <li>海岸線25000 [Cstline]</li> <li>ダ建築物25000 [BldA]</li> <li>道路線25000 [RdEdg]</li> <li>軌道の中心線25000 [RailCL]</li> </ul> |        | ✓ OK ★ヤンセル |
| すべてON<br>出力先フォルダ<br>C¥Users¥JST-PC¥Desktop¥15¥                                                                                                    | すべてOFF |            |
| <ul> <li>□ 直角座標系に変換して出力</li> <li>☑ (おおむね)現在表示されている要素</li> </ul>                                                                                                    | 9 系 👻  | ~          |

表示されている地図の範囲に限定して取り込むことができます。ここで、「直角座標系に変換して出力」の項目のチェックが外れていることを必ず確認してください(※チェックが入っていると MARPLOT 上で地図が正しい位置に表示されません)。

出力先フォルダの欄に適当な場所を入力し、最後に「OK」を左クリックしてください。 変換が始まります。

以上で、MARPLOT に取り込み可能な Shape 形式の地図データが生成されます。

⑤MARPLOT への取り込み

MARPLOT を起動します。起動後 に、「Basemap」→「Basemap Builder」 を選択します。

下段の「Add Layer」を選択すると、 地図ファイルを指定する画面が表示 されますので、ここで先ほど生成し た地図データを選択します。まず、 建築線を取り込みますので、

「BldA.shp」を選択します。

| Bas                     | eman 🔻                                     |                |      |  | ١v |  |  |
|-------------------------|--------------------------------------------|----------------|------|--|----|--|--|
|                         | Map Satelli                                | ite            | Торо |  | 1  |  |  |
|                         | Basemap Builder                            | asemap Builder |      |  |    |  |  |
|                         | Download Manager                           |                |      |  |    |  |  |
| Get Info at Click Point |                                            |                |      |  |    |  |  |
|                         | Get Info within Selected Area              |                |      |  |    |  |  |
|                         | Get Info within Selected Overlay Object(s) |                |      |  |    |  |  |
|                         | Get Population within Selected Area        |                |      |  |    |  |  |

「Choose the object label field」は「id」のままにして下さい。次に、「Enter a name for the layer」の欄にこの建築線のレイヤー名を入れます(例では建築線なので「building」を入力)。「Choose a layer group」の項目欄から、「<Create New Layer Group>」を選択し、表示される入力欄にレイヤー群の名前を入力します(例では、日本地図なので「Japan map」と入力)。最後に「Add Layer」を左クリックすると取り込まれます。

同様に道路線も取り込みます。下段の「Add Layer」を選択し、地図ファイルを指定する 画面が表示されますので、道路線のデータ「Rdedg.shp」を選択します。「Choose the object label field」は「id」のままにして、「Enter a name for the layer」の欄にこの道路線のレイヤー名を

入れます(例では道路線なの で「road」を入力)。「Choose a layer group」の項目欄から、一 覧に加わった「Japan map」を 選択し、最後に「Add Layer」 を左クリックすると取り込ま れます。

| Add New Layer to Basemap                                   | 23                                                                                                    |
|------------------------------------------------------------|----------------------------------------------------------------------------------------------------|
| c:¥users¥jst-pc¥desktop¥15¥blda.shp                        |                                                                                                    |
| Choose the object label field: Enter a name for the layer: |                                                                                                    |
| Choose a layer group:                                      |                                                                                                    |
| Enter Group Name                                           |                                                                                                    |
| <u>ок</u>                                                  |                                                                                                    |
|                                                            |                                                                                                    |
| Add Layer Cancel                                           |                                                                                                    |
|                                                            | c:¥users¥jst-pc¥desktop¥15¥blda.shp<br>Choose the object label field: Enter a name for the layer:<br>jd Choose a layer group:<br><create group="" layer="" new=""> •<br/>Enter Group Name<br/>Japan map<br/>OK<br/>Add Layer Cancel</create> |

次に、地図を表示させる縮尺 の段階を入力します。「Show Layer at or below:」の欄の値が小 さいほど、地図の場所を拡大し ないとこのレイヤーは表示され ません。

従って、大きい値を入力すれ ば、地図を拡大しなくてもこの レイヤーが表示されるようにな りますので、適当な縮尺で表示 されるように設定してください。

右の「Set current scale」を選択 すると、現在の縮尺から地図が 表示されるようになります(地球 全体の地図が表示されていると きに選択すると、どの尺度にし ても表示されるようになります)。

| Settings for "building"  |                             |  |  |  |  |
|--------------------------|-----------------------------|--|--|--|--|
| Symbol:                  |                             |  |  |  |  |
| Line Width: 枠線の幅         | 1                           |  |  |  |  |
| Line Color 枠線の色          | Choose color                |  |  |  |  |
| Fill Color: 塗りつぶし色       | Choose color                |  |  |  |  |
| Show Layer at or below:  | 112080 Set to current scale |  |  |  |  |
| Label Field:             | id 💌                        |  |  |  |  |
| Show Labels at or below: | 0 Set to current scale      |  |  |  |  |
| Transparency (0-100)     | 100                         |  |  |  |  |
| Group:                   | Japan Map 💌                 |  |  |  |  |
| Search Layer             | Rename Layer Delete Layer   |  |  |  |  |

同様に、道路線のレイヤーについても赤色の欄の値を設定してください(building の値と同じ設定で結構です)。下部の「OK」を左クリックすると地図に反映されます。

最後に、アメリカ地図は必要ありませんので MAP のチェックをはずして「OK」を左クリックしてくだ さい。画面が水色から白色の背景に切り替わればア メリカ地図が表示されなくなっていることになりま す。これでよければ、右上の「×」を左クリックし て Basemap builder を閉じてください。

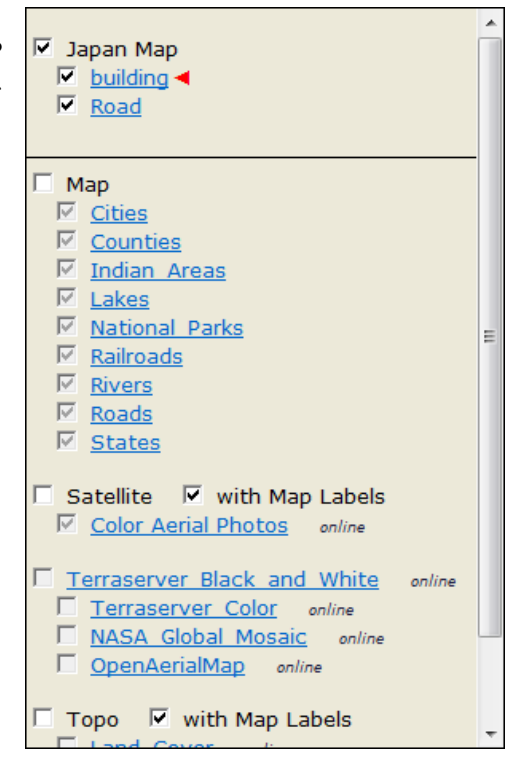

⑥地図の表示

メニューバーの「View」→「Go to Lat/Long」取り込んだ地図の緯度と経度をおおよその 値でも結構ですので入力します。以下は横浜国立大学の緯度(Latitude)と経度(Longitude)で す。右側の欄は、「North」→北緯、「East」→東経を表します。

| Go to Lat/Long                                                                             |         |           |         |
|--------------------------------------------------------------------------------------------|---------|-----------|---------|
| Latitude: Deg: 35                                                                          | Min: 28 | Sec: 30.5 | North 💌 |
| Longitude: Deg: 139                                                                        | Min: 35 | Sec: 26.2 | East 💌  |
| <ul> <li>C degrees</li> <li>C degrees/minutes</li> <li>I degrees/minutes/second</li> </ul> | s       | OK Cancel |         |

「OK」を左クリックするとこの位置が地図の中心にくるよう移動します。ここで、「View」 →「Zoom In」を地図が表示されるまで繰り返し選択します。地図が取り込まれていること と、正常に表示されることを確認してください。確認ができれば取り込み完了です。

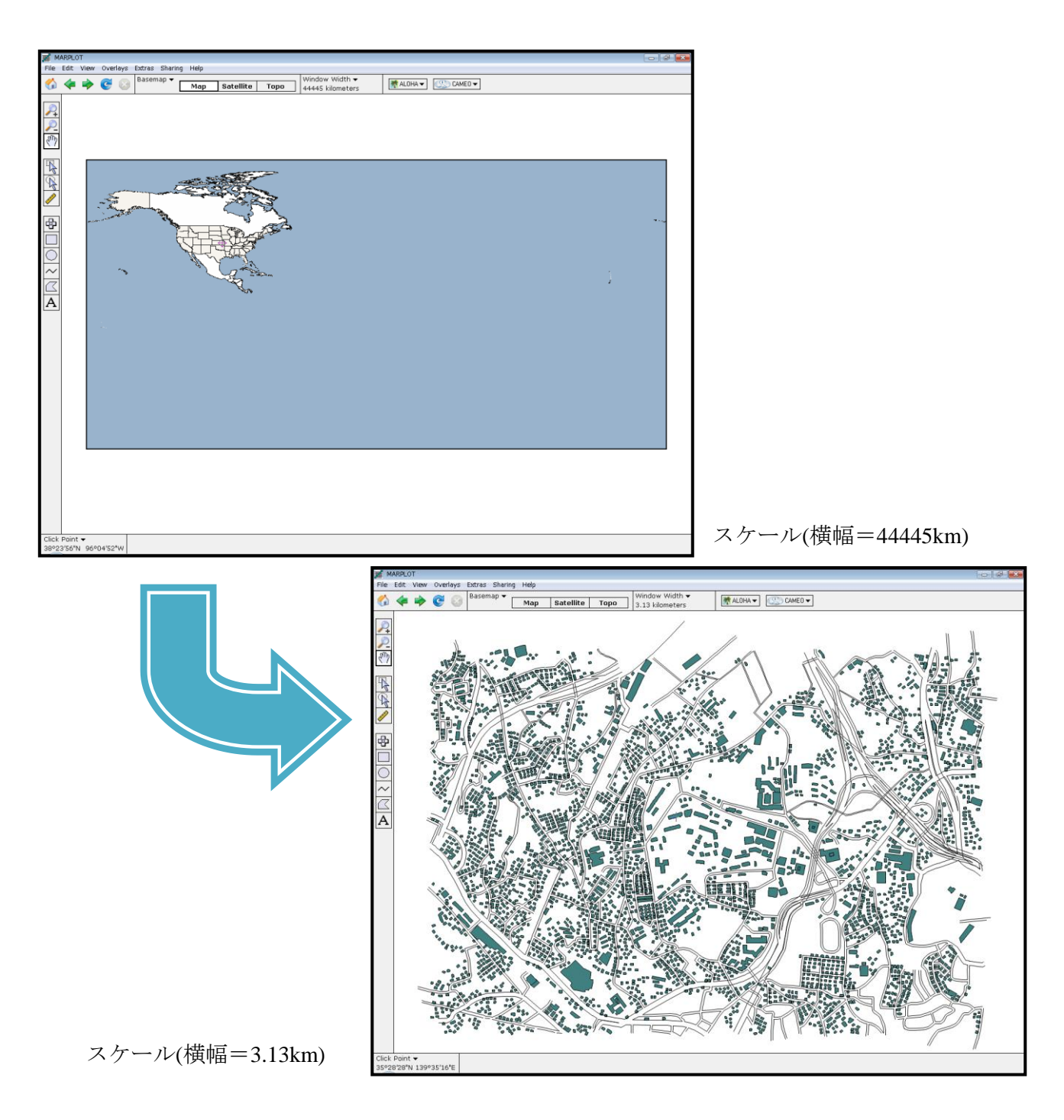

以上で、国内地図の利用が可能となります。以下のように ALOHA の評価を重ね書きすることが可能です。

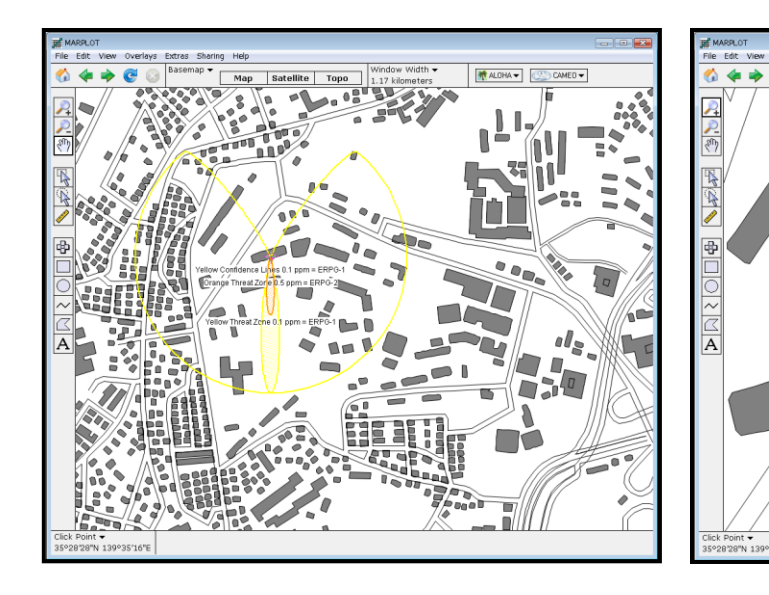

貯蔵タンクからの臭素の漏えい

ベンゼンのプール火災

ALOHA - CAMED